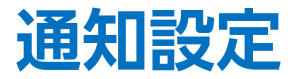

### LION FX 5

### 経済指標発表の10分前と発表後の結果通知、約定通知など、Push通知やメールでの通知についての設定をすることができます。

| II docomo 穼              | 16:          | 00          |                  | 98% 🚮          |
|--------------------------|--------------|-------------|------------------|----------------|
|                          | レー           | ۰ト          |                  | ¢              |
| リスト                      | パネルS         | パネル         | νL               | 取引条件           |
| 通貨ペア                     | BID          | SP          | ASK              | 前日比            |
| SD/JPY                   | 110.121      | 1.0         | 110.131          | ₹20.585        |
| EUR/JPY                  | 141.615      | 0.4         | 141.619          | ▼0.293         |
| 🗱 🛛 GBP/JPY              | 145.837      | 0.9         | 145.846          | ▼15.776        |
| 🗐 e AUD/JPY              | 91.658       | 0.6         | 91.664           | <b>V</b> 0.116 |
| NZD/JPY                  | 84.751       | 0.8         | 84.759           | ▲0.014         |
| He CAD/JPY               | 97.433       | 1.5         | 97.448           | ▼0.211         |
| 🗄 CHF/JPY                | 141.205      | 1.6         | 141.221          | ▼0.417         |
| 🚬 🗧 ZAR/JPY              | 7.571        | 0.8         | 7.579            | ▼0.018         |
| C TRY/.IPY               | 6 861        | 1.6         | 6 877            |                |
|                          | <b>000</b> 0 | P<br>ポジション  | ロ田<br>ロ田<br>注文一覧 | 21.92          |
|                          | 30 取引履歴      | ■<br>□庫/入出金 | <b>()</b><br>設定  |                |
| <b>広瀬太郎様</b><br>ユーザーID : |              |             | - 2              |                |

メニューバーを下から上に引き上げて、
をタップします。

| 📶 docomo 🗢 | 21         | :06       | 100% 📢      |  |
|------------|------------|-----------|-------------|--|
|            | 影          | 定         |             |  |
| アプリ設定      | 注文設定       | My通貨ペア    | デザイン設定      |  |
| 動作設定       |            |           |             |  |
| 画面回転       |            |           | あり >        |  |
| 起動時に開く画    | 面          |           | 情報TOP >     |  |
| 更新問隔       |            |           |             |  |
| レート更新間隔    |            |           | ルタイム >      |  |
| チャート更新問    | -<br>F     |           | 1秒 >        |  |
| 損益計算更新問    |            |           | June >      |  |
| ログイン設定     |            |           |             |  |
| 生体認証を利用    | してログイン     |           |             |  |
| 自動ログイン     |            |           |             |  |
| パスワード変更    |            |           | >           |  |
| 自動ログインはIDと | PWを保存して    | いるときのみ有効で | す。          |  |
| セキュリティ設定   |            |           |             |  |
|            | <br>7 φ¢φ¢ | •<br>•    | <b>■</b> >> |  |

②【設定】画面が表示されました。 画面を下に移動します。

| ull docom | • 🗢    | 21         | :06    |                     | 100% 💋             |
|-----------|--------|------------|--------|---------------------|--------------------|
|           |        | 影          | 定      |                     |                    |
| アプリ副      | 定      | 注文設定       | My通貨/  | ペア                  | デザイン設定             |
| 目動ログ      | インはDとP | Wを保存して     | いるときのみ | 有効です。               |                    |
| セキュリ      | ティ設定   |            |        |                     |                    |
| 暗証番号      | 弓変更    |            |        |                     | >                  |
| 暗証番号      | 号保存設定  |            |        |                     | >                  |
| セキュ!      | ノティ設定  |            |        |                     | >                  |
| 通知設定      |        |            |        |                     |                    |
| Push通     | 知設定    |            |        |                     | >                  |
| 通知メ-      | ール設定   |            |        |                     | >                  |
| その他       |        |            |        |                     |                    |
| バージョ      | ョン     |            |        |                     | 5.1.8 STG          |
| ログ        |        |            |        |                     | >                  |
| プライバ      | ヾシーポリ  | シー         |        |                     | >                  |
| ライセン      | ノス     |            |        |                     | >                  |
| 價級        |        | <b>↓↓↓</b> |        | ロ<br>ロ<br>二<br>注文一覧 | <b>)</b><br>クイック注文 |

#### ③通知設定一覧が表示されました。

# 通知設定/Push通知設定

### LION FX 5

#### 経済指標の予定・結果をスマートフォンの画面上にお知らせする機能です。

| 🖬 docomo 🗢 | 21          | :06    |       | 100% 💋    |
|------------|-------------|--------|-------|-----------|
|            | ы<br>Н      | 定      |       |           |
| アプリ設定      | 注文設定        | My通貨^  | ペア    | デザイン設定    |
| 目動ロクインはID  | とPWを保存して    | いるときのみ | 有効です。 |           |
| セキュリティ設定   |             |        |       |           |
| 暗証番号変更     |             |        |       | >         |
| 暗証番号保存設    | 定           |        |       | >         |
| セキュリティ設    | 定           |        |       | >         |
| 通知設定       |             |        |       |           |
| Push通知設定   | <u>}</u>    |        |       | >         |
| 通知メール設定    |             |        |       | >         |
| その他        |             |        |       |           |
| バージョン      |             |        |       | 5.1.8 STG |
| ログ         |             |        |       | >         |
| プライバシーポ    | リシー         |        |       | >         |
| ライセンス      |             |        |       | >         |
|            |             |        |       |           |
|            | _<br>فەلە 🗠 | 0      | 0=    | ~~~       |

①【Push通知設定】をタップします。

| docomo 🗢   | 8:53     | 86% 🔳   | _               |
|------------|----------|---------|-----------------|
| く戻る        | Push通知設定 |         |                 |
| 経済指標       |          |         |                 |
| 経済指標 予告通知  |          |         |                 |
| 経済指標 結果通知  |          |         |                 |
| 重要度(超激熱)   |          |         |                 |
| 重要度(激熱)    |          |         | <mark>با</mark> |
| 重要度(熱)     |          |         |                 |
| 通知する国      |          | がて 個別指定 | 5               |
| その他通知      |          |         |                 |
| レート通知 到達通知 | Ð        |         |                 |
| レート通知 変動通知 | 50       |         | Т               |
| 約定通知       |          |         | 1               |
| ロスカット通知    |          |         |                 |
| 条件指定全決済通知  | D        |         |                 |
| 业社からの文安内道  | 8.kn     |         |                 |
|            |          |         |                 |

予告通知は発表の10分前にお知らせします。
結果通知は即時にお知らせします。
下記のように表示されます。
重要度(高)=超激熱
重要度(中)=激熱
重要度(低)=熱

経済指標の通知をする国を 「すべて」、「個別指定」から選択することができます。 「個別指定」を選択した場合は、 、 へのついている国のみ通知されます。

| 通知する国   |         | すべて 個別指定 |
|---------|---------|----------|
| 🗸 🛑 USD | 🔽 🌅 EUR | 🕑 💥 GBP  |
| V9L 💿 🔽 | 🔽 💻 ger | 🔽 🎇 AUD  |
| 🔽 🎦 NZD | 🗹 🊺 CAD | CHF      |
| CNY     | 🗹 🚺 FRA | 🔽 🚬 ZAR  |
| 🔽 🚼 HKD | 🔽 🦰 SGD | 🔽 💽 BRL  |
| 🔽 🚃 RUB | 🔽 🔤 INR | 🔽 🏪 NOK  |
| SEK     | 🗹 💓 KRW | MXN      |
| PLN     | 🔽 💽 TRY | 🔽 🚍 HUF  |
| すべて     | 選択 選折   | そ反転      |

オン: オフ:

# 通知設定/Push通知設定

### LION FX 5

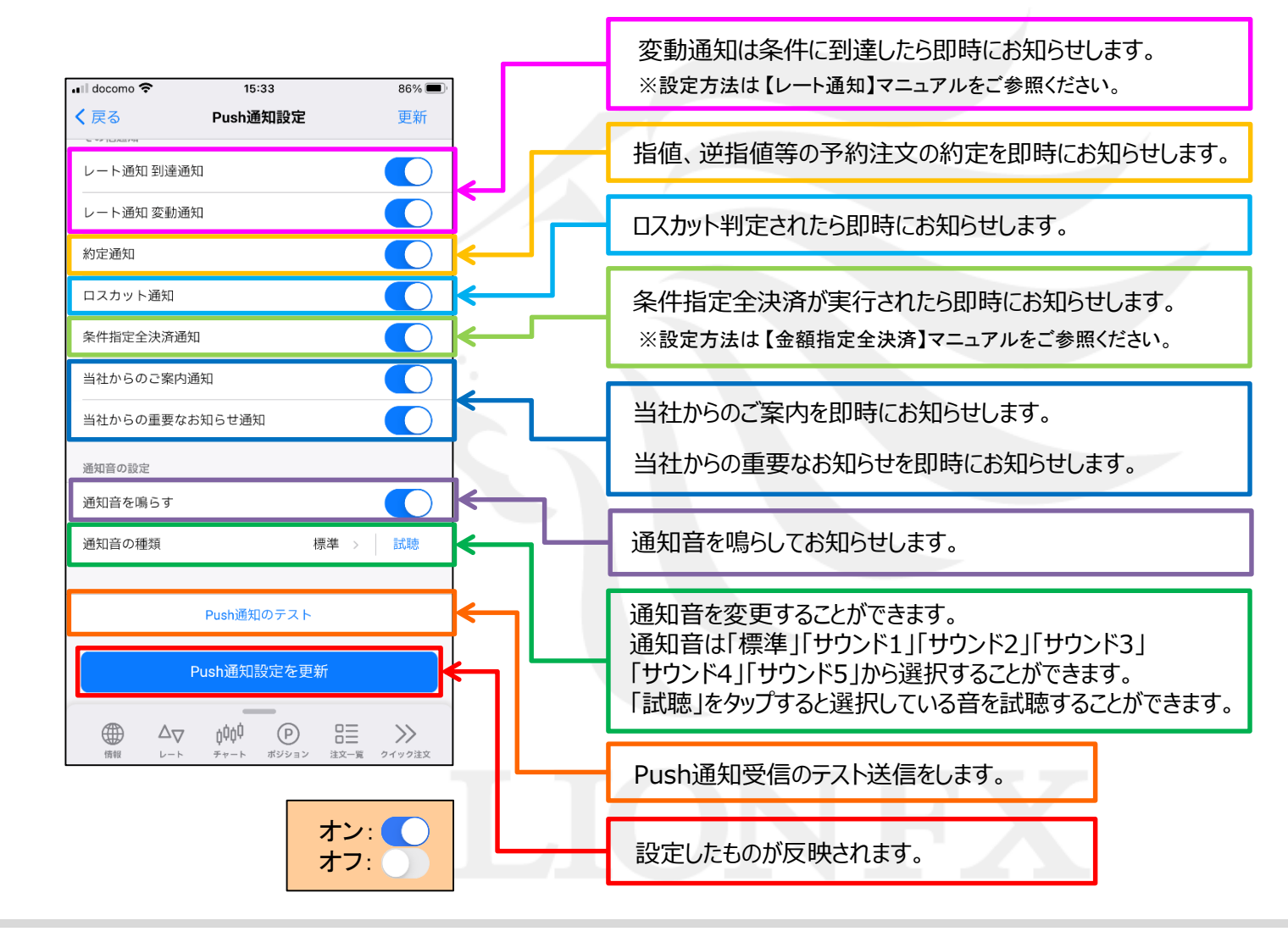

Þ

### 通知設定/通知メール設定

LION FX 5

登録メールアドレスに約定メール等の通知メールを「送る・送らない」の設定ができます。 「注文約定メール」のみ、「成行・ストリーミングは送らない」の設定も可能です。

| ull docomo 🗢 21:06                                                                                                    | 100% 🗭                                                                     |
|----------------------------------------------------------------------------------------------------|----------------------------------------------------------------------------|
| 設定                                                                                                    |                                                                            |
| <b>アプリ設定</b> 注文設定 My通貨ペア デ                                                                                                    | デザイン設定                                                                     |
| 目動ロクインはDとPWを保存しているときのみ有効です。<br>セキュリティ設定                                                                                                    |                                                                            |
| 暗証番号変更                                                                                                    | >                                                                          |
| 暗証番号保存設定                                                                                                    | >                                                                          |
| セキュリティ設定                                                                                                    | >                                                                          |
| 通知設定                                                                                                    |                                                                            |
| Push通知設定                                                                                                    | >                                                                          |
| 通知メール設定                                                                                                    | >                                                                          |
| その他                                                                                                    |                                                                            |
| バージョン 5                                                                                                    | 5.1.8 STG                                                                  |
| ログ                                                                                                    | >                                                                          |
| プライバシーポリシー                                                                                                    | >                                                                          |
| ライセンス                                                                                                    | >                                                                          |
|                                                                                                    |                                                                            |
|                                                                                                    | <b>&gt;&gt;&gt;</b><br>クイック注文                                              |
| $(-\overline{y_{3}})$<br>$\overline{p_{3}}$<br>$\overline{p_{3}}$ | 5.1.8 STG<br>><br>><br>><br>><br>><br>><br>><br>><br>><br>><br>><br>><br>> |

各通知メールの設定をします。
設定したら、画面を下に移動します。

※受信設定したメール等が届かない場合、メールアドレスの入力間違い、または迷惑メール設定等によりブロックされている可能性がございます。 特に携帯メールアドレスの場合は、迷惑メールとしてブロックされる可能性が高いので、以下のアドレスが受信できるように設定をお試しください。 (端末により操作方法が異なります。詳しくはご利用いただいている携帯会社にご確認ください。) メールアドレス: lfx@hirose-fx.co.jp

### 通知設定/通知メール設定

LION FX 5

| ull docomo 중 | 8:57<br>通知メール設定 | 86% 🔳)             |
|--------------|-----------------|--------------------|
| 注文受付メール      | MARY WAXE       | 送る >               |
| 注文約定メール      |                 | 全て送る >             |
| 注文取消メール      |                 | 送る >               |
| 入金確認メール      |                 | 送る >               |
| アラートメール      |                 | 送る >               |
| ロスカットメール     | L               | 送る >               |
| 条件指定全決済話     | 設定変更メール         | 送る >               |
| 条件指定全決済通     | 通知メール           | 送る >               |
| スワップ振替メー     | - <i>ル</i>      | 送る >               |
| ログイン通知メー     | - <i>ル</i>      | 送る >               |
|              | メールアドレス2を削除     |                    |
|              | 設定変更を送信         |                    |
|              | 7 仲仲 (P) そ      | ○三 →<br>☆一覧 クイック注文 |

③【設定変更を送信】ボタンをタップすると、設定完了となります。

### 通知設定/通知メール設定(メールアドレス追加)

LION FX 5

#### 画面を下にスクロールさせると登録メールアドレスの追加ができます。 ※メールアドレスの登録は2つまでとなります。

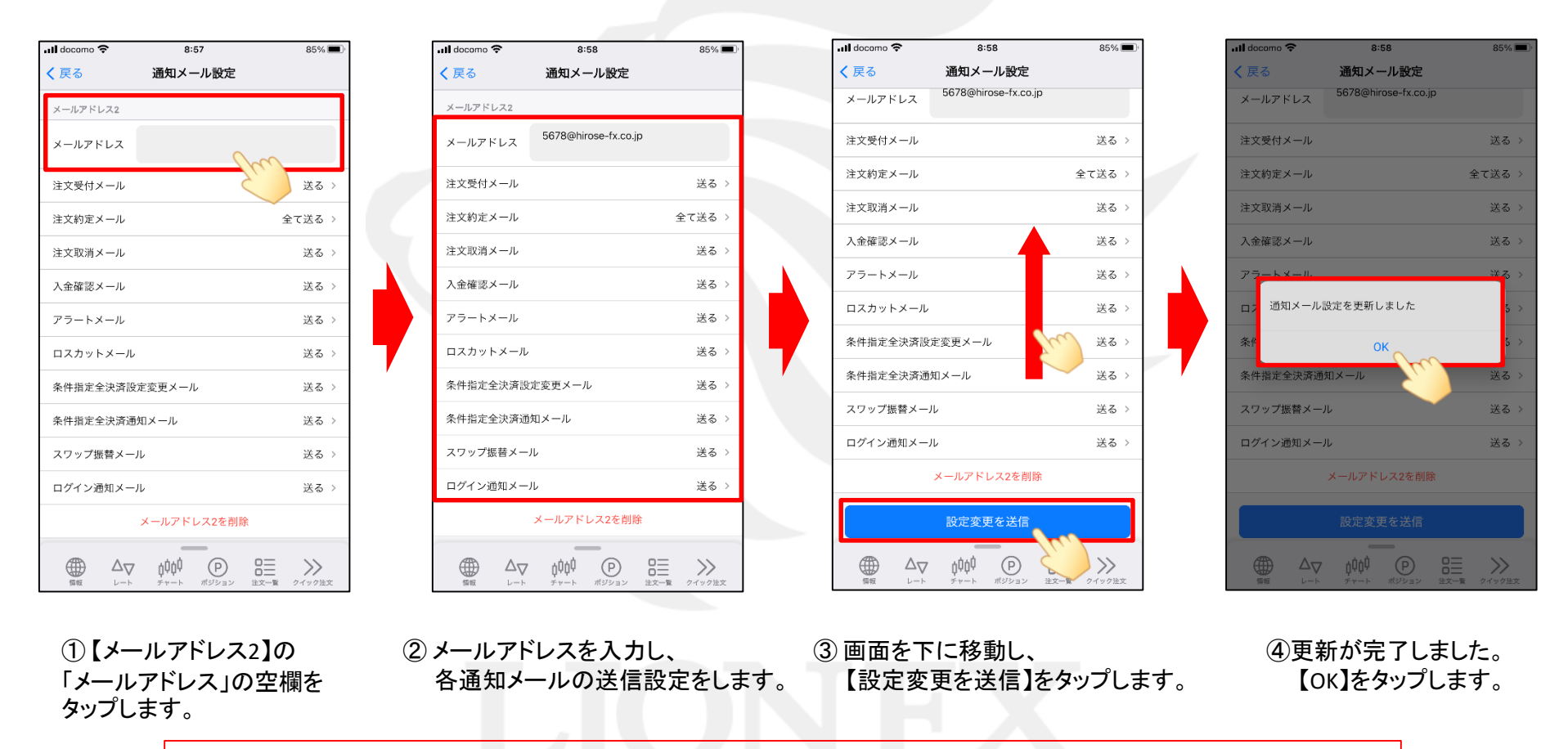

※メールアドレス2へは、当社からのお取引に関する重要なお知らせや、商品・サービスなどに関するお知らせのメールは届きません。